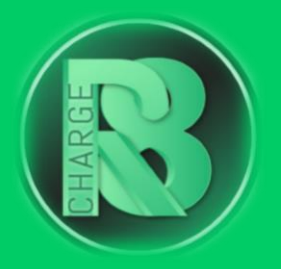

# Handleiding Configuratie Smappee

### Configuratievereisten:

- Configuratiepakket voor Charge-R8
  - Bevat: EVSE-ID, configuratiehandleiding voor de installateur en registratiehandleiding voor de eigenaar van de laadpaal.
- Online handleiding Smappee EV Base/Wall.
- Configuratie-apparaat: laptop/mobiele telefoon.
- Smappee Energy Monitor-app

Download de app voor <u>IOS</u> of voor <u>ANDROID</u>.

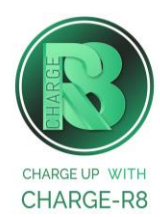

### Volg de stappen:

**Stap 1:** Log in met het partneraccount dat je van Smappee hebt ontvangen op <u>https:/dashboard.smappee.net/login</u>. Geen partneraccount ontvangen? Maak dan een account aan via de 'Smappee Energy Monitor' app. Deze is te downloaden voor <u>IOS</u> en <u>ANDROID</u>.

**Stap 2:** Account aangemaakt? Log vervolgens in via je laptop: <u>https:/dashboard.smappee.net/login</u> (Niet via de mobiele app)

#### Stap 3: Klik op + Voeg board toe aan de linkerkant

**Stap 4:** Vul de instellingen van het nieuwe bord in zoals te zien is op onderstaande afbeelding.

| Instellingen van het nieuwe bord                                                           | ×  |
|--------------------------------------------------------------------------------------------|----|
| Bordnaam                                                                                   |    |
| EV line (3)                                                                                |    |
| Bordicoon                                                                                  |    |
| Auto                                                                                       | ~  |
| Template                                                                                   |    |
| Selecteer een vooraf ingesteld bord om gemakkelijker aan de slag te kunnen.<br><b>Geen</b> |    |
| <ul> <li>Energiebeheer template (standaard)</li> </ul>                                     |    |
| 🤣 EV Line template                                                                         |    |
|                                                                                            |    |
| Voeg bord to                                                                               | be |

Stap 5: Je komt nu in het beheer scherm van jouw gekoppelde laadpaal.

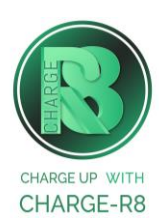

**Stap 6:** Selecteer de laadpaal en scrol naar beneden totdat je hetzelfde scherm ziet zoals onderstaande afbeelding.

| igenschap                                 | Waarde                     |
|-------------------------------------------|----------------------------|
| ocatie                                    | Smappee Charging Station   |
| laam                                      | Smappee Charging Station 🖉 |
| rtikelcode                                | EVWB-332-BR-E-W            |
| erienummer                                | 6101000073                 |
| leschikbaarheid                           | Beschikbaar Uitschakelen   |
| ed-helderheid                             | 10 % 🖉                     |
| essie activatie methode                   | Plug in en laad 🗹          |
| asetoewijzing bij connector 1             | L1-L2-L3 🖉                 |
| plaadsnelheid bij de connector 1          | 100 % 🖉                    |
| laximale stroomsterkte bij de connector 1 | 32 A 🗹                     |
|                                           |                            |

**Stap 7:** Klik op het pennetje aan de rechterkant van: **sessie activatie methode**.

**Stap 8:** Selecteer vervolgens **Swipe en laad**, **Publiek laden en Andere CSMS** en voeg deze link: <u>ws://ocpp.e-flux.nl/1.6/charge-r8</u> in.

| Detuuti            | nethode                                                                                                    |
|--------------------|----------------------------------------------------------------------------------------------------|
| 'Plug in<br>laad'. | en laad' kan niet worden gecombineerd met 'Scan en laad' of 'Swipe en                                                                                                    |
| Plu                | g in en laad                                                                                                    |
| Stee               | k de laadkabel in je auto en je gratis laadsessie start automatisch.                                                                                                    |
| Sca                | in en laad (QR-code)                                                                                                    |
| Stee               | ik de oplaadkabel in de auto. Scan de QR-code met de Smappee-app. Uw<br>isessie start automatisch. Betaal wanneer uw laadsessie is afgelopen.                                                                                      |
| Sw                 | ipe en laad (RFID)                                                                                                    |
| Slui<br>van        | t eerst de laadkabel aan in uw auto. Swipe je kaart over de RFID-lezer<br>het laadstation. Uw laadsessie start automatisch.                                                                                                    |
|                    | Gratis laden                                                                                                    |
| g<br>d<br>h        | pladen is gratis met je Smappee Smart Charge Card of een andere<br>eautoriseerde RFID-kaart. Alle geautoriseerde kaarten moeten eerst aa<br>e whitelist wordt nogevoegd met behulp van de kaart "Whitelisting" in<br>et Dashboard. |
| ✓ F                | Publiek laden                                                                                                    |
| A                  | ndere EV-bestuurders kunnen dit laadstation gebruiken en betalen met<br>un eMSP-kaart van een derde partij.                                                                                                    |
|                    | Smappee CSMS                                                                                                    |
|                    | Deze optie is alleen beschikbaar als u                                                                                                    |
|                    | het betaalpakket heeft gekocht. Neem                                                                                                    |
|                    | hiervoor contact op met                                                                                                    |
|                    | info@smappee.com                                                                                                    |
| 6                  | Andere CSMS                                                                                                    |
| L                  | aadstationbeheersysteem host                                                                                                    |
|                    | 11 0 1/4 / 0                                                                                                    |

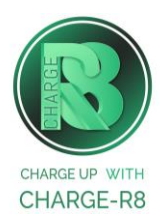

Als je de installateur van de laadpaal bent, ga naar **stap 9**. Als je de eigenaar van de laadpaal bent, ga naar **stap 10**.

## Stap 9: Voer de volgende stappen uit om het station op het Charge-R8 platform te activeren:

- 1. Login op je <u>Field Service-account</u> of maak een Field Service-account aan via <u>https://dashboard.charge-r8.be/CPO/signup</u>\*.
- 2. Ga naar "Nieuwe laadpaal toevoegen" in het menu aan de linkerkant en voer het serienummer of de OCPP-ID van het station in.
- 3. Klik op "Configureer laadpaal".
- 4. Klik op "Upload configuratie" en daarna op "Volgende".
- 5. Kies en definieer het type connector. Kies vervolgens "Connector configuratie opslaan".
- 6. De laadpaal is nu geactiveerd en klaar om geregistreerd te worden door de eigenaar!

\*Een Field Service-account is alleen voor installateurs en wordt gebruikt als contactpunt voor technische tickets.

# Stap 10: Voer de volgende stappen uit om het station op het Charge-R8 platform te registreren:

- Vraag je installateur om Stap 9 uit te voeren om de configuratie af te ronden, of neem contact op met <u>Charge-R8</u>.
- 2. Maak een Charge-R8 account aan op <u>https://dashboard.charge-r8.be/CPO/signup</u>.
  - Wordt deze laadpaal gefaciliteerd door je werkgever? Controleer dan je e-mail voor de uitnodiging.
- 3. Volg de stappen om je locatie toe te voegen en jouw laadpaal te registreren.
- 4. Plak de sticker met de QR-code op jouw laadpaal. Zo is het gemakkelijker om het te identificeren wanneer je ondersteuning nodig hebt.
- 5. De laadpaal is nu geregistreerd en klaar om gebruikt te worden!

#### De laadpaal is nu gekoppeld aan het Charge-R8 platform!

Neem vervolgens contact op met Charge-R8 zodat de laadpaal kan worden toegevoegd aan jouw klantenaccount.

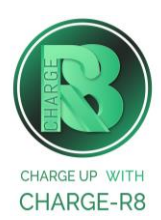